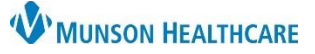

## Order Transmission Using the Common Send Function for Providers

eClinicalWorks Ambulatory EDUCATION

## **Common Send**

- 1. Click on the common Send button, once all the orders are entered.
- 2. Click on the arrow next to the transition mode to change the way that the orders are sent.
- 3. Lab Orders default to eTransmit. Radiology orders default to eTransmit or Print orders. Click Fax to send radiology orders via fax.
- 4. Click Send when all orders have been reviewed.

|                                                                                       | eClinicalWorks 11e | La • O O       |  |  |  |  |  |  |  |
|---------------------------------------------------------------------------------------|--------------------|----------------|--|--|--|--|--|--|--|
| Progress Note                                                                         | Quick Order        |                |  |  |  |  |  |  |  |
| Plan:<br>Treatment: :===<br>Dysuria<br>Lab:CBC<br>Imaging:*CHEST 2 ∨<br>Procedures: ▼ |                    |                |  |  |  |  |  |  |  |
| Send 🔺                                                                                | Print 🔺 Fax 🔺 F    | Record Details |  |  |  |  |  |  |  |

| Comm | on S                         | Send ZZZTEST, Tra | in Bob 🛓 Ma | / 14, 1980 (43 yo M) 📫 | Acc No. 195410 |                          |                                            |       |                            |             |                                          |                 |                  |           |                                       |          | 8    |
|------|------------------------------|-------------------|-------------|------------------------|----------------|--------------------------|--------------------------------------------|-------|----------------------------|-------------|------------------------------------------|-----------------|------------------|-----------|---------------------------------------|----------|------|
| Pati | Patient Orders For Patients  |                   |             |                        |                |                          |                                            |       |                            |             |                                          |                 |                  |           |                                       |          |      |
|      | Mo                           | ode 🗸             | Lab         |                        |                | Config                   | gured For                                  |       | Send To                    |             |                                          | Collection Date | e/Time SP        | IH        | ē                                     |          |      |
|      | eTr                          | ransmit 🔻         | CBC         |                        |                | Munson Healthcare - ACTI |                                            |       | Munson Healthcare - ACTIVA |             |                                          |                 |                  |           | 0                                     | <b>~</b> |      |
| 麦    | 풎 DI Lab Company Assigned To |                   |             |                        |                | Clinical Info Comment    |                                            |       |                            |             |                                          | ent             | nt               |           |                                       |          |      |
|      |                              | Choicepoint       | ~           | Q                      | - ☆            |                          |                                            |       |                            |             |                                          |                 |                  | •••       |                                       |          |      |
|      |                              |                   |             | Fasting                |                | Performed Date           |                                            |       | Time                       |             | Ordering Facility (Print/Fax Order Form) |                 |                  |           |                                       |          |      |
|      |                              |                   |             |                        |                |                          | /17/2023 💾 09:37                           |       | 09:37 A                    | M Ø         | Q Munson Walk in Clinic                  |                 |                  | •         | <ul> <li>Apply to Selected</li> </ul> |          |      |
|      |                              |                   |             |                        |                |                          |                                            |       |                            |             |                                          |                 |                  |           |                                       |          |      |
|      | м                            | ode -             | Diagnostic  | Imaging                | ging           |                          |                                            | d For | Send To                    |             |                                          | Performed       | Date/Time        | SP        | IH                                    |          |      |
|      | Pr                           | rin 🗸 🧹           | *CHEST 2 V  | T 2 V                  |                |                          | Munson Healthcare - ACTIVATE I Choicepoint |       |                            |             |                                          |                 | IH               | 0         |                                       |          |      |
|      |                              | Print             | _           |                        |                |                          |                                            |       |                            |             |                                          |                 |                  |           |                                       |          |      |
| 🛗 Pi | og                           | Fax 3             |             |                        |                |                          |                                            |       |                            |             |                                          |                 |                  |           |                                       |          |      |
|      |                              | eTransmit         | end To      |                        | Visit Date     | Visit Type               |                                            |       |                            | Fax Number  |                                          |                 |                  |           |                                       |          |      |
|      |                              | eTransmit Only    | Ref         | Тс                     | 08/07/2023     |                          | FF CPE ( FF CPE )                          |       |                            |             | XX                                       | XXX-XXX-XXXX    |                  |           |                                       |          |      |
|      |                              |                   |             |                        |                |                          |                                            |       |                            |             |                                          |                 |                  |           |                                       |          |      |
| \$   |                              |                   |             |                        |                |                          |                                            |       | C                          | Only 🕧 🔽 it | ems will                                 | be sent through | n the transmit r | node sele | ected for e                           | ach i    | Send |

Note: All locations (except Urgent Care West) process lab orders via eTransmit and radiology orders via fax.